## **Configure VPN Phones using Wave IP for OpenVPN: Custom Deployment**

Last Modified on 11/02/2015 3:21 pm EST

1. Login to User/Group Management (see Login to User/Group Management).

| 🙀 Users - Vertical                      | Wave Global Administ | rator      |         |                        |               |               | _ 8 ×             |
|-----------------------------------------|----------------------|------------|---------|------------------------|---------------|---------------|-------------------|
| Elle Edit View                          | Tools Users Help     |            |         |                        |               |               |                   |
| 8 - 🔍 🍇 🕽                               | × 2 🥹 🕹              |            |         |                        |               |               | *                 |
| General                                 | Users                |            |         |                        |               |               |                   |
| 0                                       | Name                 | A Extensio | n DID   | Slot Port / MAC Addres | s Device Type | Type Agen     | Locked Out Persor |
| <b>S</b>                                | 💈 601 ACT virtual    | 610        |         | [none]                 |               | User          | Availa            |
| Users                                   | 611 ACT virtual      | 611        |         | [ none ]               |               | User          | Availa            |
| -                                       | 612 ACT virtual      | 612        |         | [ none ]               |               | User          | Availa            |
| <b>27</b>                               | 613 ACT virtual      | 613        |         | [ none ]               | -             | User          | Availa            |
| 1 A A A A A A A A A A A A A A A A A A A | 🚦 Abbey Guppy        | 432        | 3305492 | 00085D18382D           |               | User          | Availa            |
| ViewPoint Groups                        | Sadmin 3             | 100        |         | 1 (Analog) : 1         | Analog        | User          | Availa            |
| <u>, 22</u> ,                           | 🔍 Administrators     |            |         |                        | Ĉ             | Role          |                   |
| <b>4</b> 22                             | Betty Berger         | 338        |         | 7 (Digital) : 16       | Digital       | User          | Availa            |
| Pickup Groups                           | Barry Patty          | 434        |         | [none]                 |               | User          | Availa            |
|                                         | Bharat Patty         | 334        |         | 00085D183763           |               | User          | Availa            |
|                                         | Bob Manter           | 438        |         | 7 (Digital) : 3        | Digital       | User          | Availa            |
| Disfac Carriero                         | Bobby Stuart         | 339        |         | 00085D035EDA           |               | User          | Availa            |
| Dialing Services                        | 💈 Chris Darnsber     | 435        |         | 00085d18396b           |               | User          | Availa            |
|                                         | 1                    |            |         | 0.7                    |               |               | •                 |
|                                         |                      |            |         |                        | 69 Items      | D ENG\MWaller | HOTEOOT           |

2. Double-click on the User in the Users list to open the user record. **NOTE:** The user must be configured with a supported IP phone type (Edge 9800 series phone or 5000i Gigabit model).

| 💈 Untitled - User                                                                                                    | ×                                                                                                    |
|----------------------------------------------------------------------------------------------------|----------------------------------------------------------------------------------------------------|
| Category                                                                                                    | Phone \ Networking                                                                                                    |
| User Voice Mail Call Handling Station Features Ring Patterns SIP Softphone Automatic Log Out Networking Wave Phonebook Audo Security Queue Dial-by-name Directory ViewPoint Sharing | Phone is located outside Wave's LAN Phone uses NAT Configure phone to use the default Wave STUN servers C Configure phone to discover its global address using STUN STUN gerver: STUN pgrt: 3478 Phone uses VPN |
|                                                                                                    | OK Cancel Help                                                                                                    |

- 3. Select the Phone category on the left-hand menu and then choose Networking.
- 4. Under Networking, check the "Phone is located outside Wave's LAN" box and then

## select Phone uses VPN.

| 👷 IP Server - User                                                                                                    | ×                                                          |     |
|----------------------------------------------------------------------------------------------------|------------------------------------------------------------|-----|
| Category                                                                                                    | User \ VPN                                                 |     |
| Oter     Oter     Oter     Account Codes     Call Log     External Caller ID     Numbers     Voice Mail     Phone     Audio     Security     Queue     Dial-by-name Directory     ViewPoint     Sharing | User name: Password: Confirmation:  Regenerate Credentials | ent |
| Pre <u>v</u> ious Ne <u>x</u> t                                                                                                    | OK Cancel Help                                             |     |

- 5. Click on the User category in the left-hand menu and then click on VPN.
- 6. With Custom Deployments it is necessary to manually set the VPN user name and password for each phone. Enter a user name and password (as well as confirming password). Record the credentials for entry into the VPN server.
- 7. Press OK to save User changes.
- 8. Make sure the Wave IP is configured to support Vertical OpenVPN: Custom Deployment mode (see ). This includes entering the VPN phone's credentials into the VPN server manually.
- 9. Plug the supported IP phone into the network to be configured (see <u>Initially Configure</u> <u>an Edge 9800 IP phone</u>).
- 10. When the phone is completely configured, it will stick on a screen showing "VPN Trying" and never complete (because it is inside the network). With the 9800 series phones, it is possible to press Cancel and the phone should come up as a regular internal phone to test it. This does not test the VPN configuration.
- 11. Place the phone on an external network that has internet connectivity to test the phone.
- **RELATED ARTICLES** [template("related")]